## 最新機能のご紹介

## 月次縦型シフト

Ver3.1.1より、縦型シフト(縦軸:日付/横軸:スタッフ名)が新しい機能として加わりました。 。 今までの横型シフト(縦軸:スタッフ名/横軸:日付)ではなく、縦型シフトをご希望であれば 弊社にお問い合わせ頂けましたら設定変更致します。

シフト提出依頼をかける

シフト希望の回収をおこないたい対象月を選択し、シフト提出依頼送信をかけ スタッフの皆様からシフト希望を回収します。

ホーム画面の『提出状況』ボタンより、各スタッフの提出状況や提出時のコメントを確認する ことも可能です。

月次シフトの作成

月次シフト画面より、各スタッフから回収した希望シフトを確認しながら、シフト作成をおこ ないます。今までの表示が縦横変更になるので、縦軸が日付、横軸がスタッフ名になります。 また左側の灰色の文字がスタッフが個人シフトから申請した希望シフトになるので、 希望シフトを確認しながら、右側の**長新機能の、ご紹介**ジです。

細かな機能のご紹介

今まで通り、希望ボタンを押すと全スタッフの希望シフトが確定欄に一括反映されます。

一括ではなく1人1人希望を確定欄に反映させることも可能です。

縦軸の1番下では、今まで通り出勤日数と休暇日数の表示や合計出勤時間の表示もございます。

横軸の1番右では、1日毎の出勤人数やモデルシフトグループ(人数の過不足表)を設定していれば

モデルシフトグループの確認をおこなうことができます。

## 最新機能のご紹介

本画面はPC専用です

HELP ID: #1096

ページ3/3 (c) 2025 SYSTEM SUPPORT Inc. <support-shiftee@sts-inc.co.jp> | 2025-05-13 URL: https://www.shifteeapp.jp/onlinehelp/content/28/97/ja/月次縦型シフト.html